## Problém s nespouštěním grafických náhledů v RoadPACu (program Plotf5)

## Návod na nastavení výjimky v systému Windows:

- 1. Klikneme pravým tlačítkem na "Tento počítač" a zvolíme "Vlastnosti"
- 2. Otevře se okno "O systému", kde zvolíme "Upřesnit nastavení systému"

| Systém > O systému                                                                                                    |                                            |
|----------------------------------------------------------------------------------------------------|--------------------------------------------|
|                                                                                                    |                                            |
| Specifikace zařízení                                                                                                    |                                            |
| Název zařízení<br>Procesor<br>Nainstalovaná paměť RAM<br>ID zařízení<br>ID produktu<br>Typ systému<br>Pero a dotykové ovládání |                                            |
| Související odkazy Doména nebo pracovní skupina                                                                                | Ochrana systému Upřesnit nastavení systému |

3. Zde v kartě "Upřesnit" klikneme v části "Výkon" na "Nastavení"

| Vlastnosti systému                                        |                 |                        |                           | $\times$ |  |  |  |
|-----------------------------------------------------------|-----------------|------------------------|---------------------------|----------|--|--|--|
| Název počítače Hardware                                   | , Upřesnit      | Ochrana systému        | Vzdálený přístup          |          |  |  |  |
| K proveden í většiny těcht<br>(Administrator).<br>– Výkon | o změn musí     | být uživatel přihláše  | en jako správce           |          |  |  |  |
| Vizuální efekty, plánovár                                 | ní procesoru,   | , využití paměti a vir | tuální paměť<br>Nastavení |          |  |  |  |
| Profily uživatelů                                         |                 |                        |                           |          |  |  |  |
| Nastavení plochy vztahu                                   | ující se k přił | nlášen í               |                           |          |  |  |  |
|                                                           |                 |                        | Nastavení                 |          |  |  |  |
| – Spouštění a zotavení sy                                 | stému           |                        |                           |          |  |  |  |
| Spouštění systému, selhání systému a informace pro ladění |                 |                        |                           |          |  |  |  |
|                                                           |                 |                        | Nastavení                 |          |  |  |  |
|                                                           |                 | Proměr                 | nné prostředí             |          |  |  |  |
|                                                           | 0               | K Zrušit               | Použít                    |          |  |  |  |

4. Kde v kartě "Zabránění spuštění dat" zvolíme "Zapnout zabránění spuštění dat pro všechny programy a služby kromě:" a tlačítkem "Přidat" přidáme z instalačního adresáře RoadPACu (obvykle C:\Program Files (x86)\RoadPAC) soubor PLOTF5.EXE

| ložnosti výkonu                                                                                                    | ×                 |                     |            |         |
|----------------------------------------------------------------------------------------------------|-------------------|---------------------|------------|---------|
| /izuální efekty Upřesnit Zabránění spuštění dat                                                                                                    |                   |                     |            |         |
| Funkce Zabránění spuštění dat pomáhá chránit před viry<br>a dalšími bezpečnostními hrozbami. <u>Jak tato funkce<br/>pracuje?</u><br>O Zapnout zabránění spuštění dat pouze pro důležité systémové | 1 Otevřít         |                     |            | ×       |
| programy a služby                                                                                                    | Oblast hledán     | i: 📒 RoadPAC        | 🚽 🎯 🤌 😕    | •       |
| kromě:                                                                                                    | Název             | ^                   | Datum zmé  | ěny     |
|                                                                                                    | Paveme            | nt_RDP7.exe         | 17.02.2022 | 14:33   |
|                                                                                                    | Q Paveme          | nt_view.exe         | 13.07.2015 | 12:00   |
|                                                                                                    | 🖉 PipeEdit        | .exe                | 10.12.2017 | 21:52   |
|                                                                                                    | PLOTF0.           | EXE                 | 30.12.2004 | 15:36   |
|                                                                                                    | PLOTF5.           | EXE                 | 21.03.2020 | 21:47   |
|                                                                                                    | PLOTF5            | z.EXE               | 21.03.2020 | 21:47   |
|                                                                                                    | PUDI OTES         | an FYF              | 20 07 2010 | 16-25   |
|                                                                                                    | Název<br>souboru: | PLOTF5.EXE          | ~ (        | Otevřít |
|                                                                                                    | Soubory typu:     | Spustitelné soubory | ~          | Zrušit  |
| Přídat Odebrat Procesor počítače podporuje zabránění spuštění dat založené na hardwaru. OK Zrušit Použit                                                                                          |                   |                     |            |         |

## 5. A SOUDOR "PLUTF5CZ.EXE

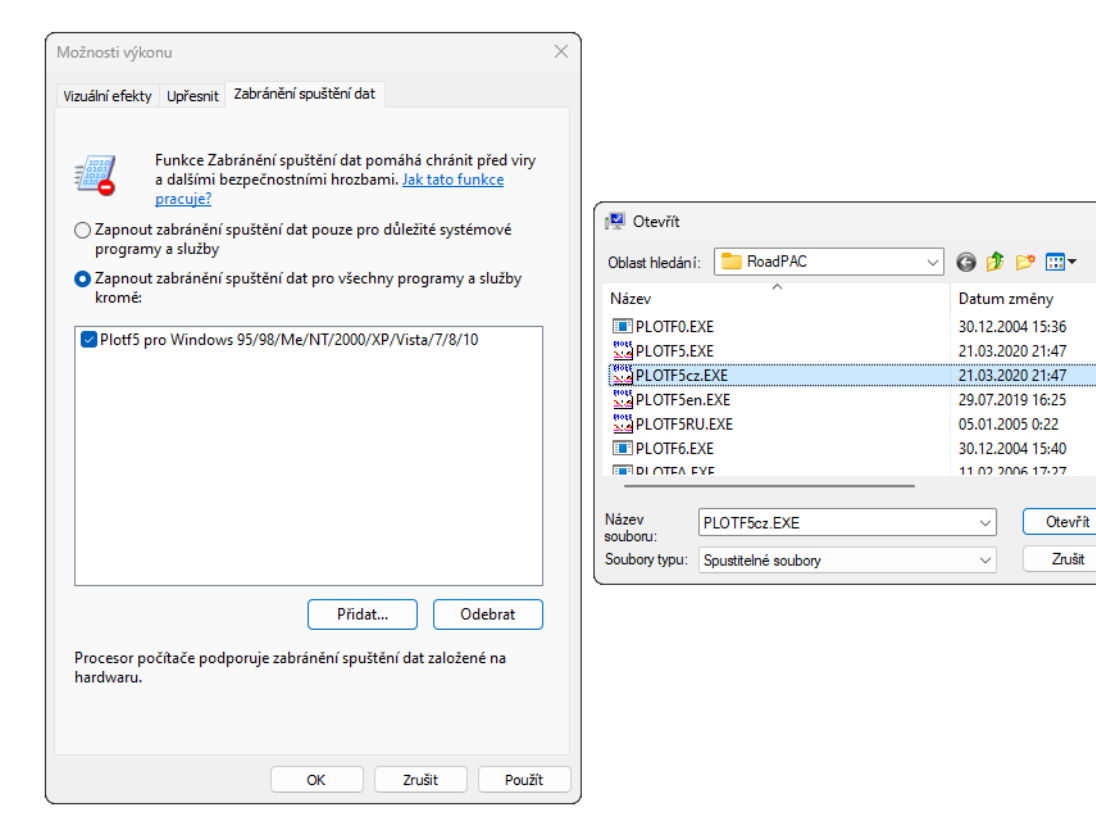

×

6. Grafické náhledy by měly opět fungovat